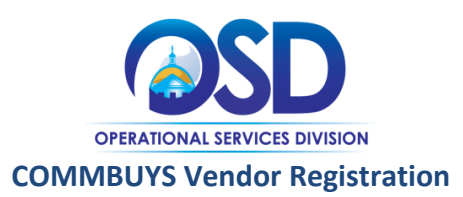

# This Job Aid shows how to:

• Complete the Vendor Registration Process, including Small Business Purchasing Program (SBPP) registration.

# **Of Special Note:**

Any vendor may become a registered COMMBUYS user by completing the Vendor Registration Process. In order to receive notifications about bid opportunities, receive bid awards or be issued purchase orders through COMMBUYS, vendors must register in the system, even if they have previously done business with the Commonwealth of Massachusetts. Become a registered COMMBUYS vendor to specify company information that helps drive search results and assists in other aspects of the purchasing and bidding processes. *Vendors will be required to specify a Seller Administrator as part of the Vendor Registration process.* The Seller Administrator will maintain vendor business and catalog information. Note: Seller is another term for vendor in the COMMBUYS system.

| Screenshot                                                                                                    | Directions                                                                                                    |
|----------------------------------------------------------------------------------------------------|----------------------------------------------------------------------------------------------------|
| COMMBUYS<br>COMMBUYS<br>OPERATIONAL SERVICES DIVISION                                                                                                    | <ol> <li>Launch the COMMBUYS website by<br/>entering the URL<br/>(www.commbuys.com) into your<br/>browser.</li> <li>Click the <b>Register</b> link on the<br/>COMMBUYS home page.</li> </ol> |
| <b>COMMBUYS</b> is the only official procurement record system for the Commonwealth of<br>Massachusetts' Executive Departments. COMMBUYS offers free internet-based<br>access to all public procurement information posted here in order to promote<br>transparency, increase competition, and achieve best value for Massachusetts<br>taxpayers.        |                                                                                                    |
| COMMBUYS INFORMATION:<br>For more information on COMMBUYS please visit the <u>COMMBUYS</u> support pages.<br><u>Training and Registration for Purchasers</u><br><u>Training and Registration for Sellers</u><br><u>Job Aids for Purchasers</u><br><u>Job Aids for Sellers</u><br>If you have any questions or concerns contact the COMMBUYS Help Desk at |                                                                                                    |
| <u>COMMBUYS@state ma.us</u> or ring us during normal business hours (8AM – 5PM<br>Monday – Friday) at 1-888-627-8283 or 617-720-3197.                                                                                                    |                                                                                                    |
| Register<br>Register here to begin using COMMBUYS.<br>Vendors, please read this <u>disclaimer</u> prior to registering.                                                                                                    |                                                                                                    |
| Complete Registration<br>Complete registration here to begin using COMMBUYS.<br>Vendors, please read this <u>disclaimer</u> prior to completing registration.                                                                                                    |                                                                                                    |
| Open Bids<br>Browse open bid opportunities.                                                                                                    |                                                                                                    |
| Active Contracts<br>Browse active Contracts/Blankets.                                                                                                    |                                                                                                    |
| Search for Bids and active Contracts/Blankets. Registered Vendor Search                                                                                                    |                                                                                                    |
| Search for registered vendors.                                                                                                    |                                                                                                    |
| Login ID:                                                                                                    |                                                                                                    |
| Login                                                                                                    |                                                                                                    |
| Login Assistance?                                                                                                    |                                                                                                    |

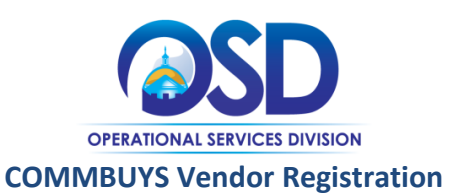

|                                                                         | Tax ID - Windows Internet Explorer                                                       |
|-------------------------------------------------------------------------|------------------------------------------------------------------------------------------|
| R<br>R<br>V<br>C<br>C<br>C<br>V<br>O<br>B<br>A<br>B<br>C<br>S<br>R<br>S | https://www.test.commbuys.com/bso/ext Commonweal Image: Commonweal Image: Company Name*: |
| Login II<br>Passwor                                                     |                                                                                          |

2. Upon selecting **Register**, a pop-up window will appear requiring that the following fields be completed:

- Tax ID (of the entity transacting business with / receiving payments from the Commonwealth)
- Company Name
- Indicate type of Tax ID
- Country
- Email Address

Click the **Submit** button.

COMMBUYS will confirm the Tax ID entered does not already exist in the system. If a Tax ID is already registered, an email notification is sent to the email address supplied to inform the individual that they may not continue registration.

If COMMBUYS indicates that a tax ID is already in use, the entity may already be registered and the individual should follow up internally to ensure that another company user has not already completed the COMMBUYS registration process.

If a user is registering on behalf of an organization that is affiliated with an entity already registered and sharing the same Tax ID (for example, a DBA or an Affiliate), but would like to maintain separate profiles in COMMBUYS, the affiliate must contact that registered entity and request to be added as an <u>Associated Organization</u> on the Vendor's profile.

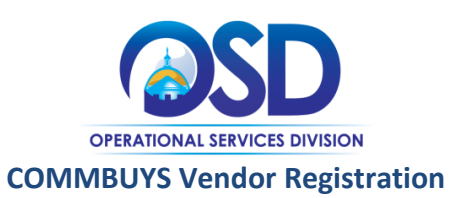

|                                                                                              |                                                                                                    |                          |                  |                                                                                                    |                     |                | 3. Upon clicking the <b>Submit</b> button, two           |
|----------------------------------------------------------------------------------------------|----------------------------------------------------------------------------------------------------|--------------------------|------------------|----------------------------------------------------------------------------------------------------|---------------------|----------------|----------------------------------------------------------|
| From: Administrator S                                                                        | ystem <test@periscopeh< td=""><td>oldings.com&gt;</td><td>&gt;</td><td></td><td></td><td></td><td>things will happen: you will receive an</td></test@periscopeh<> | oldings.com>             | >                |                                                                                                    |                     |                | things will happen: you will receive an                  |
| To: Audrey Nobles                                                                            |                                                                                                    |                          |                  |                                                                                                    |                     |                | email message from the COMMBUYS                          |
| Cc                                                                                           |                                                                                                    |                          |                  |                                                                                                    |                     |                | system administrator and your                            |
| Subject: Vendor Pre-Regi                                                                     | stration Notification                                                                                                    |                          |                  |                                                                                                    |                     |                |                                                          |
|                                                                                              |                                                                                                    |                          |                  |                                                                                                    |                     |                | COMMBUYS registration will advance to                    |
|                                                                                              |                                                                                                    |                          |                  |                                                                                                    |                     |                | the <b>Company Information</b> tab on the                |
| Contact Name                                                                                 | Phone Number                                                                                                    | Email A                  | Address          |                                                                                                    |                     |                | Vendor Registration page.                                |
| Administrator System                                                                         | null                                                                                                    | null                     |                  |                                                                                                    |                     |                | The email message will contain:                          |
|                                                                                              |                                                                                                    |                          |                  |                                                                                                    |                     |                | 5 5 5                                                    |
| Vendor #: 000000/1                                                                           | -                                                                                                    |                          |                  |                                                                                                    |                     |                | \/ander ID                                               |
| Email Address: Diama@on                                                                      |                                                                                                    |                          |                  |                                                                                                    |                     |                |                                                          |
| <u>Finalite@ell</u>                                                                          |                                                                                                    |                          |                  |                                                                                                    |                     |                | <ul> <li>Information supplied in pre-</li> </ul>         |
| Thank you                                                                                    |                                                                                                    |                          |                  |                                                                                                    |                     |                | registration                                             |
| 111alik you,                                                                                 |                                                                                                    |                          |                  |                                                                                                    |                     |                | <ul> <li>Link to continue vendor registration</li> </ul> |
| nun                                                                                          |                                                                                                    | 7. <b>1.</b>             |                  | - <b>1</b> / <b>1</b> / <b>1</b> | () in               |                | at a later time (if desired)                             |
| Use this link to log of                                                                      |                                                                                                    | 5. <u>mups://</u>        | www.comn         | 100ys.com/080/                                                                                                    | <u>10g111.sd0</u>   |                | Noto: Vondors must complete entire                       |
|                                                                                              |                                                                                                    |                          |                  |                                                                                                    |                     |                | note, venuors must complete entire                       |
|                                                                                              |                                                                                                    |                          |                  |                                                                                                    |                     |                | registration process in order to do                      |
|                                                                                              |                                                                                                    |                          |                  |                                                                                                    |                     |                | business in the system.                                  |
|                                                                                              |                                                                                                    |                          |                  |                                                                                                    |                     |                |                                                          |
|                                                                                              |                                                                                                    |                          |                  |                                                                                                    |                     |                | Company Information required fields                      |
| egister - Runner's Bon Bor                                                                   | ns - erin powers@sta                                                                                                    | ate ma us                |                  |                                                                                                    |                     |                |                                                          |
|                                                                                              | -                                                                                                    |                          |                  |                                                                                                    |                     |                | are marked by an asterisk (^).                           |
| Company Information Small Busine                                                             | ss Program Administrator                                                                                                    | Address                  | Terms Categor    | ies & Certifications C                                                                                                    | ommodity/Service Co | des Summary    |                                                          |
| Company                                                                                      |                                                                                                    | Vendor Legal             |                  |                                                                                                    | Vendor Le           | oal Name in fo | Check the information populated from                     |
| Name*: Bunner's Bon Bons                                                                     |                                                                                                    | Name*:                   | Bunner's Bon Bon | S                                                                                                    | goes here           | garrianio into | Dro registration Make sure each item is                  |
| Business<br>Description:                                                                     |                                                                                                    |                          |                  |                                                                                                    |                     |                | Pre-registration. Make sure each item is                 |
| Mailing                                                                                      |                                                                                                    |                          |                  |                                                                                                    |                     |                | typed in accurately.                                     |
| Address Line<br>(*:                                                                          |                                                                                                    |                          |                  |                                                                                                    |                     |                |                                                          |
| Address Line                                                                                 |                                                                                                    |                          |                  |                                                                                                    |                     |                | When you have entered all required                       |
| 2:<br>Address Line                                                                           |                                                                                                    |                          |                  |                                                                                                    |                     |                | when you have entered all required                       |
| 3:                                                                                           |                                                                                                    |                          |                  |                                                                                                    |                     |                | information on the Company information                   |
| Address Line<br>4:                                                                           |                                                                                                    |                          |                  |                                                                                                    |                     |                | tab, click the Save & Continue                           |
| Country*: US - United States of Ame                                                          | erica                                                                                                    | -                        |                  |                                                                                                    |                     |                | Registration button at the bottom of the                 |
| City*:                                                                                       |                                                                                                    | State/Province*          | •                |                                                                                                    |                     |                | aroon                                                    |
| 7lp*.                                                                                        |                                                                                                    | County:                  |                  | 7                                                                                                    |                     |                | screen.                                                  |
| Company                                                                                      | _                                                                                                    |                          |                  |                                                                                                    |                     |                |                                                          |
| Phone*:                                                                                      |                                                                                                    | Company FAX:             |                  |                                                                                                    |                     |                |                                                          |
| Company<br>Email <sup>*</sup> : erin.powers@state.ma.us                                      |                                                                                                    | Tax ID #*                | •••••            | Show 📃                                                                                                    |                     |                |                                                          |
| Is Tax ID # an Employer Identification Nur                                                   | nber (EIN) or a Social Security N                                                                                                    | umber (SSN)?             |                  |                                                                                                    |                     |                |                                                          |
| State of SSN                                                                                 |                                                                                                    | Year of<br>Incorporation | 0                |                                                                                                    |                     |                |                                                          |
| Preferred<br>Delivery Email 👻                                                                |                                                                                                    |                          |                  |                                                                                                    |                     |                |                                                          |
| Method:<br>Would you like to be registered as an em<br>Note: Emergency suppliers must be ava | ergency supplier in the case of a<br>illable 24 hours a day. 7 days a                                                                                             | an emergency?<br>week.   |                  |                                                                                                    |                     |                |                                                          |
| O Yes O No                                                                                   |                                                                                                    |                          |                  |                                                                                                    |                     |                |                                                          |
| Emergency<br>Phone:                                                                          |                                                                                                    | Ext.:                    |                  |                                                                                                    |                     |                |                                                          |
| Emergency                                                                                    |                                                                                                    | Emergency                |                  |                                                                                                    |                     |                |                                                          |
| Contact:                                                                                     |                                                                                                    | Email                    |                  |                                                                                                    |                     |                |                                                          |
| mergency<br>nfo Comment:                                                                     |                                                                                                    |                          |                  |                                                                                                    |                     |                |                                                          |
|                                                                                              | Save & Continue Desistra                                                                                                    | ation                    | Reset            | Cancel                                                                                                    |                     |                |                                                          |
|                                                                                              | ouve a continue registra                                                                                                    |                          | NUSCI            | Galicei                                                                                                    |                     |                |                                                          |

Г

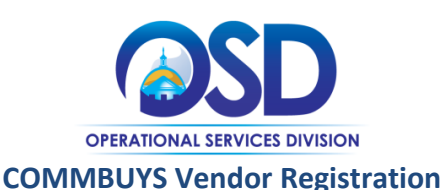

#### ter - Bunner's Bon Bons - erin.powers@state.ma.us

y Information Small Business Program Administrator Address Terms Categories & Certifications Commodity/Service Codes Summary
Pre-Qualification

Is your company interested in participating in the Small Business Purchasing Program (SBPP)?

By selecting "I Acknowledge," my company wishes to participate in the Small Business Purchasing Program, and I understand and accept that my company eligibility requirements specified below. By selecting "I Disagree" or "No Thanks", I am confirming that my company will not participate in the Small Busine:

I have provided this information under the pains and penalties of perjury. Further, I agree to comply with the following program terms, which are subject to company is subject to annual recertification. If I don't comply, my company will face sanctions including, but not limited to, loss of this COMMBUYS registri and SBPP eligibility.

I agree to:

1. Provide true and accurate program information through this COMMBUYS account;

2. Update this COMMBUYS account information if my company has any changes in the SBPP eligibility criteria in order to ensure accurate and complete \$

3. Provide additional information upon request to support the program eligibility information provided herein;

4. Allow OSD to release the information I provide in order to confirm my eligibility. This information includes, but is not limited to, revenue, number of emi worked and tax and wage information and data. I am consenting to the release of this information by OSD to other public entities including, but not limited Department of Revenue (DOR), Executive Office of Labor and Workforce Development's Division of Unemployment Assistance, Secretary of the Commonwe the Attorney General;

5. Allow DOR to conduct such review and to release relevant confirmatory information to OSD;

8. Allow the Commonwealth to audit or make periodic checks of any of my business's records pertaining to this program; and

7. Provide further information if requested, as it may need to be collected for verification purposes.

### Small Business Purchase Program Eligibility Requirements:

Any entity, including all of its affiliates combined, is eligible to participate in the Small Business Purchasing Program if that entity accepts the participation to meeting all program oriteria below, as applicable:

- Has its principal place of business in Massachusetts

- Has been in business for at least one year;

- Currently employs a combined total of 50 or fewer full-time equivalents in all locations;

- Has gross revenues as reported on the appropriate Massachusetts DOR tax form of \$15 million or less, based on a 3-year average;

- And for any entity attesting to either of the following Business Types:

#### For-Profit:

- Is organized under the laws of the Commonwealth or is properly registered to do business in the Commonwealth; and

- Is independently owned and operated

or

#### Non Profit, i.e., 501c:

- Is registered as a nonprofit or charitable organization with and is up to date on its filings with the Massachusetts Attorney General's Office; and

- Is tax-exempt under Section 501c of the Internal Revenue Code, i.e., organized and operated exclusively for exempt purposes set forth in section 501c an may inure to any private shareholder or individual.

I Adknowledge I Disagree

 The Small Business Purchasing Program (SBPP) information sheet displays. It is important to read this information very carefully.

For more information about the SBPP, visit the website (www.mass.gov/sbpp) or watch the webcast (www.youtube.com/playlist?list=PL2 47E2162C4B2F10A) providing more

detail about the program.

The section noted here in red explains the conditions you must meet to be eligible for the SBPP.

Carefully review the eligibility requirements section.

You must select one of the three buttons at the bottom of the screen in order to continue and eventually complete your registration in COMMBUYS. Choose between:

I Acknowledge: If your business meets the eligibility requirements and you want to apply. Your information will be verified by the agencies listed in item 4 of the highlighted section.

- I Disagree: If you know you are *not* eligible or do not wish to apply. If you choose this option, you will not be able to register for SBPP through COMMBUYS, but you will be able to complete Vendor Registration. (Skip to step 5.)
- Not Now: If you want to come back later to make your choice about the Small Business Purchasing Program. You will still be able to complete Vendor Registration. (Skip to step 5.)

Not Now

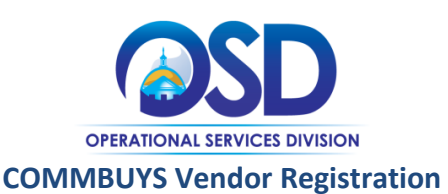

| y Info                                              |                                                              |                                                                                                    |                                                                                                    | .powers@                                                                                                    | state.ma.                                                                                                    |                                                                                                    |                                                                                                    |                                                                                                 |                                                                                                   |                                                                                            |                                                                                                    |                            |
|-----------------------------------------------------|--------------------------------------------------------------|----------------------------------------------------------------------------------------------------|----------------------------------------------------------------------------------------------------|----------------------------------------------------------------------------------------------------|----------------------------------------------------------------------------------------------------|----------------------------------------------------------------------------------------------------|----------------------------------------------------------------------------------------------------|-------------------------------------------------------------------------------------------------|---------------------------------------------------------------------------------------------------|--------------------------------------------------------------------------------------------|----------------------------------------------------------------------------------------------------|----------------------------|
|                                                     | rmation                                                      | Small Business<br>Pre-Qualificatio                                                                                                    | Program<br>n                                                                                                   | Administrator                                                                                                    | r Address                                                                                                    | Terms                                                                                                    | Categories & Ce                                                                                                    | ertifications                                                                                   | Commodity/                                                                                        | Service Codes                                                                              | Summa                                                                                               |                            |
| 1.                                                  | Tax ID                                                       | Type *:                                                                                                    | _                                                                                                    |                                                                                                    |                                                                                                    |                                                                                                    |                                                                                                    | 0                                                                                               |                                                                                                   |                                                                                            |                                                                                                    |                            |
| 2.                                                  | Emplo                                                        | yer Identification N                                                                                                    | lumber*:                                                                                                    |                                                                                                    |                                                                                                    |                                                                                                    | 0                                                                                                    | • •                                                                                             |                                                                                                   |                                                                                            |                                                                                                    |                            |
| 3.                                                  | ls your<br>Massa<br>is defir<br>heado                        | principal place of<br>chusetts? Your prin<br>ned as the location<br>uarters. *:                                                         | business lo<br>cipal place<br>of your cor                                                                      | cated in<br>of business<br>porate                                                                                          | • ?                                                                                                    |                                                                                                    |                                                                                                    |                                                                                                 |                                                                                                   |                                                                                            |                                                                                                    |                            |
| 4.                                                  | Gross F                                                      | Revenue based on                                                                                                    | a 3 years                                                                                                    |                                                                                                    |                                                                                                    |                                                                                                    | 0                                                                                                    |                                                                                                 |                                                                                                   |                                                                                            |                                                                                                    |                            |
| 5.                                                  | Entity                                                       | Name Most Recent                                                                                                    | t Tax Return                                                                                                   | n Filed                                                                                                    |                                                                                                    |                                                                                                    | 2                                                                                                    |                                                                                                 |                                                                                                   |                                                                                            |                                                                                                    |                            |
| 6.                                                  | Under<br>Most R                                              | :<br>Recent Tax Year of                                                                                                    | Filing*:                                                                                                    |                                                                                                    |                                                                                                    |                                                                                                    |                                                                                                    | 0                                                                                               |                                                                                                   |                                                                                            |                                                                                                    |                            |
| 7.                                                  | Which                                                        | Mass Department (                                                                                                    | of Revenue                                                                                                    | tax form                                                                                                    |                                                                                                    |                                                                                                    |                                                                                                    | •                                                                                               |                                                                                                   | 0                                                                                          |                                                                                                    |                            |
| 8.                                                  | was file<br>Numbe                                            | ed for most recent ;<br>er of full time emol                                                                                            | year? " :<br>ovees empl                                                                                        | loved by                                                                                                    |                                                                                                    |                                                                                                    |                                                                                                    |                                                                                                 |                                                                                                   | •••                                                                                        |                                                                                                    |                            |
|                                                     | the org                                                      | ganization * :                                                                                                    |                                                                                                    |                                                                                                    |                                                                                                    |                                                                                                    | U                                                                                                    |                                                                                                 |                                                                                                   |                                                                                            | •                                                                                                   |                            |
| э.                                                  | Depart<br>filing *                                           | ment of Unemploy                                                                                                    | ment Assist                                                                                                    | ance (DUA)                                                                                                    |                                                                                                    |                                                                                                    |                                                                                                    |                                                                                                 |                                                                                                   |                                                                                            | - 1                                                                                                 |                            |
| 10.                                                 | Owner                                                        | ship Type * :                                                                                                    |                                                                                                    | Γ                                                                                                    |                                                                                                    |                                                                                                    |                                                                                                    | - 0                                                                                             |                                                                                                   |                                                                                            |                                                                                                    |                            |
| 11.                                                 | Have y                                                       | ou ever been disq                                                                                                    | ualified from                                                                                                  | m the small                                                                                                    | - 0                                                                                                    |                                                                                                    |                                                                                                    |                                                                                                 |                                                                                                   |                                                                                            |                                                                                                    |                            |
| 12.                                                 | Have y                                                       | ou been in busine                                                                                                    | r :<br>ss for at lea                                                                                           | st 1 year? *                                                                                                    | - 0                                                                                                    |                                                                                                    |                                                                                                    |                                                                                                 |                                                                                                   |                                                                                            |                                                                                                    |                            |
| _                                                   | :                                                            |                                                                                                    |                                                                                                    |                                                                                                    |                                                                                                    |                                                                                                    |                                                                                                    |                                                                                                 |                                                                                                   |                                                                                            |                                                                                                    |                            |
|                                                     |                                                              |                                                                                                    | Save & Co                                                                                                    | ntinue Registra                                                                                                    | tion                                                                                                    | Res                                                                                                    | et                                                                                                    | Cancel &                                                                                        | =xit                                                                                              |                                                                                            |                                                                                                    |                            |
|                                                     |                                                              |                                                                                                    | oopyngin                                                                                                    |                                                                                                    |                                                                                                    |                                                                                                    |                                                                                                    |                                                                                                 |                                                                                                   |                                                                                            |                                                                                                    |                            |
|                                                     |                                                              |                                                                                                    | Copyright                                                                                                    |                                                                                                    |                                                                                                    |                                                                                                    |                                                                                                    |                                                                                                 |                                                                                                   |                                                                                            |                                                                                                    |                            |
|                                                     |                                                              | R                                                                                                    | B                                                                                                    |                                                                                                    |                                                                                                    |                                                                                                    |                                                                                                    |                                                                                                 |                                                                                                   |                                                                                            |                                                                                                    |                            |
| egis                                                | ter - I                                                      | Bunner's Bo                                                                                                    | on Bon                                                                                                    | s - erin.p                                                                                                    | owers@                                                                                                    | state.m                                                                                                  | ia.us                                                                                                    |                                                                                                 |                                                                                                   |                                                                                            |                                                                                                    |                            |
| egis                                                | ter - i<br>my Infor                                          | Bunner's Bo<br>mation Small<br>Pre-Q                                                                                                    | on Bon<br>Business<br>ualificatio                                                                              | s - erin.p<br>Program A                                                                                                    | owers@                                                                                                    | istate.m<br>r Addres                                                                                     | ia.us<br>ss Terms (                                                                                                    | Categories                                                                                      | & Certificatio                                                                                    | ons Commod                                                                                 | ity/Service Cod                                                                                     | •5                         |
| egis<br>ompa<br>T<br>SU<br>SE                       | ter - I<br>ny Infor<br>he in<br>bjec:<br>epara               | Bunner's Bi<br>mation Small<br>Pre-Q<br>offormation<br>t to validat<br>ate email c                                                      | on Bon<br>Business<br>ualification<br>you p<br>tion. A<br>oncerr                                               | s - erin.p<br>Program A<br>n<br>rovided<br>fter you<br>ning you                                                            | owers@<br>dministrato<br>appears<br>have co<br>r actua                                                                 | state.m<br>r Addres<br>s to mo<br>omplet<br>I eligib                                                     | a.us<br>s Terms o<br>eet the p<br>red your t<br>ility for t                                                                         | Categories<br>re-qua<br>full ver<br>he Sma                                                      | & Certification<br>lification<br>Idor reg<br>Ill Busin                                            | ons Commod<br>criteria f<br>istration y<br>ess Purci                                       | ity/Service Cod<br>for the pro<br>you will re<br>hasing Pro                                         | es [<br>gra<br>cei<br>ogra |
| egis<br>ompa<br>T<br>Su<br>Se                       | ter - I<br>ny Infor<br>he in<br>bjec<br>epara                | Bunner's Ba<br>mation Small<br>Pre-Q<br>formation<br>t to validat<br>ate email c                                                        | on Bon<br>Business<br>ualification<br>you p<br>tion. A                                                         | s - erin.p<br>Program A<br>n<br>rovided<br>fter you<br>hing you                                                            | owers@<br>dministrato<br>appeara<br>have co<br>r actual<br>Continue                                                    | state.m<br>Addres<br>s to mo<br>omplet<br>I eligib                                                       | a.us<br>s Terms d<br>eet the p<br>ed your f<br>ility for t                                                                          | Categories<br>re-qua<br>full ver<br>he Sma<br>Cance                                             | & Certification<br>lification<br>dor reg<br>Il Busin                                              | criteria f<br>stration y<br>ess Purcl                                                      | ity/Service Cod<br>for the pro<br>you will re<br>hasing Pro                                         | es j<br>gra<br>cei<br>ogra |
| egis<br>ompa<br>T<br>Su<br>Se                       | ter - I<br>ny Infor<br>he in<br>bjec:<br>epara               | Bunner's Bo<br>mation Small<br>Pre-Q<br>oformation<br>t to validat<br>ate email c                                                       | on Bon<br>Business<br>ualification<br>you p<br>tion. A<br>oncerr                                               | s - erin.p<br>Program A<br>a<br>rovided<br>fter you<br>hing you<br>Copyright @                                             | owers@<br>dministrato<br>appears<br>have co<br>r actua<br>2014 Periso                                                  | state.m<br>r Addres<br>s to mo<br>omplet<br>I eligib<br>Registratio<br>xpe Holdir                        | a.us<br>set the p<br>ed your f<br>ility for ti<br>sn                                                                                | Categories<br>re-qua<br>full ver<br>he Sma<br>Cance<br>ights Reser                              | & Certification<br>idfication<br>idfor reg<br>ill Busin                                           | ns Commod<br>criteria f<br>istration y<br>ess Purcl                                        | ity/Service Cod<br>for the pro<br>you will re<br>hasing Pro                                         | es j<br>gra<br>cei<br>ogra |
| agis<br>ompa<br>SU<br>Se                            | ter - I<br>ny Infor<br>he in<br>bjec<br>epara                | Bunner's Br<br>mation Small<br>Pre-Q<br>formation<br>t to validat<br>ate email c                                                        | on Bon<br>Business<br>Jualificatio<br>You p<br>tion. A<br>oncerr                                               | s - erin.p<br>Program A<br>n<br>rovided<br>fter you<br>hing you<br>Copyright ©                                             | owers@<br>dministrato<br>appears<br>have co<br>r actual<br>Continue<br>2014 Perisc                                     | state.m<br>r Addres<br>s to mo<br>omplet<br>I eligib<br>Registratio<br>xope Holdir                       | a. US<br>is Terms (<br>eet the p<br>eet your f<br>ility for tl<br>an<br>ugs, Inc All R                                              | Categories<br>re-qua<br>full ver<br>he Sma<br>Cance<br>ights Reser                              | & Certification<br>dor reg<br>ill Busin                                                           | criteria f<br>stration y<br>ess Purci                                                      | ity/Service Cod<br>for the pro<br>you will re<br>hasing Pro                                         | gra<br>cei<br>ogra         |
| egis<br>ompa<br>Su<br>Se                            | ter - i<br>ny infor<br>bjec<br>apara                         | Bunner's Br<br>mation Small<br>Pre-Q<br>offormation<br>t to validat<br>ate email c                                                      | on Bon<br>Business<br>ualificatio<br>you p<br>tion. A<br>oncerr                                                | s - erin.p<br>Program A<br>n<br>rovided<br>fter you<br>hing you<br>Copyright ©                                             | owers@<br>dministrato<br>have co<br>r actua<br>2014 Periso                                                             | state.m<br>Addres<br>s to mo<br>omplet<br>I eligib<br>Registratió<br>xxpe Holdir<br>e.ma.us              | ia.us<br>ss Terms i<br>eet the p<br>ility for ti<br>ngs, Inc All R                                                                  | Categories<br>re-qua<br>full ver<br>he Sma<br>Cance<br>ights Reser                              | & Certification<br>Idor reg<br>Il Busin                                                           | ons Commod<br>criteria f<br>istration y<br>ess Purcl                                       | ity/Service Cod<br>for the pro<br>you will re<br>hasing Pro                                         | gra<br>cei<br>ogra         |
| egis<br>ompa<br>T<br>su<br>se<br>≥gis<br>compa      | ter - I<br>ny Infor<br>bbjec<br>epara<br>ter - I             | Bunner's Banner's Banner's Banner's Banner's R                                                                                          | on Bon<br>Business<br>Jalificatio<br>You p<br>tion. A<br>oncerr                                                | s - erin.p<br>Program A<br>n<br>rovided<br>fter you<br>hing you<br>Copyright ©<br>Copyright ©                              | owers@<br>dministrato<br>appears<br>have co<br>r actua<br>2014 Periso<br>rs@statt<br>dministrato                       | state.m<br>r Addres<br>s to mo<br>omplet<br>l eligib<br>Registration<br>pe Holdir<br>e.ma.us<br>r Addres | Ia.US<br>ss Terms (<br>ility for ti<br>an<br>ngs, Inc All R                                                                         | Categories<br>re-qua<br>full ver<br>he Sma<br>Cance<br>ights Reser                              | & Certification<br>dor reg<br>Il Busin<br>ved.                                                    | ns Commod<br>criteria f<br>stration y<br>ess Purcl                                         | ity/Service Cod                                                                                     | gra<br>cei<br>ogra         |
| egis<br>ompa<br>T<br>su<br>se<br>egis<br>ompa<br>Th | ter - I<br>ny Infor<br>bjec:<br>epara<br>ter - I<br>ny Infor | Bunner's Banner's Banner's Banner's R<br>Bunner's R<br>Bunner's R<br>Bunner's R                                                         | on Bon<br>Business<br>ualificatio<br>you p<br>tion. A<br>oncerr<br>Business<br>ualificatio<br>ou pro<br>review | s - erin.p<br>Program A<br>n<br>rovided<br>fter you<br>ning you<br>Copyright ®<br>Program A<br>n<br>ovided du<br>y your ar | owers@<br>dministrato<br>have co<br>r actua<br>2014 Periso<br>rs@stat<br>dministrato<br>oes not<br>iswers              | state.m<br>r Addres<br>omplet<br>l eligib<br>Registratio<br>xpe Holdin<br>e.ma.us<br>r Addres<br>c meet  | a. US<br>s Terms (<br>eet the p<br>ed your f<br>ility for ti<br>on<br>ags, Inc All R<br>ags, Inc All R<br>the quality<br>Small Bu   | Categories<br>re-qua<br>full ver<br>he Sma<br>Cance<br>ights Reser<br>ights Reser<br>Categories | & Certification<br>dor reg<br>all Busin<br>ved.                                                   | ns Commod<br>criteria f<br>istration y<br>ess Purcl<br>ns Commod<br>for the p<br>sing tab. | ity/Service Cod<br>for the pro<br>you will re<br>hasing Pro<br>ity/Service Code<br>ity/Service Code | s i                        |
| egis<br>ompa<br>Se<br>egis<br>ompa<br>Th            | ter - i<br>he in<br>bjec<br>epara<br>ter - i<br>my info      | Bunner's Br<br>mation Small<br>Pre-Q<br>offormation<br>t to validat<br>ate email c<br>Bunner's R<br>mation Small<br>Pre-Q<br>ormation y | on Bon<br>Business<br>ualificatio<br>you p<br>tion. A<br>oncerr<br>business<br>ualificatio<br>cerview          | s - erin.p<br>Program A<br>n<br>rovided<br>fter you<br>ning you<br>Copyright ©<br>Program A<br>n<br>ovided du<br>y your ar | owers@<br>dministrato<br>have co<br>r actua<br>Continue<br>2014 Periso<br>rs@stato<br>dministrato<br>oes not<br>nswers | state.m<br>r Addres<br>omplet<br>I eligib<br>Registratio<br>xpe Holdir<br>e.ma.us<br>r Addres<br>c meet  | a. US<br>ss Terms (<br>eet the p<br>ied your f<br>ility for ti<br>an<br>ngs, Inc All R<br>ngs, Inc All R<br>the qualiti<br>Small Bu | Categories<br>re-qua<br>full ver<br>he Sma<br>Cance<br>ights Reser<br>ights Reser<br>Categories | & Certification<br>Idor reg<br>Il Busin<br>Ved.<br>& Certification<br>& Certification<br>& Purcha | ns Commod<br>criteria f<br>istration y<br>ess Purcl<br>ns Commod<br>for the p<br>sing tab. | ity/Service Cod<br>for the pro<br>you will re<br>hasing Pro<br>ity/Service Code<br>program. Y       | s i                        |

### 4a. If you selected I Acknowledge:

The screen pictured here will be displayed. Make sure you have the following information handy:

- Vendor ID, either FEIN or SSN. Use • the ID that corresponds to your latest Massachusetts Income Tax Filing.
- Form Type that you used to file • Massachusetts taxes for the business.
- Number of Full Time Equivalent employees as reported most recently to the Department of Unemployment Assistance (DUA).
- Year and Quarter of latest DUA filing
- Gross annual revenue, using the 3year average of most recent DOR tax filings. Non Profit and Not for Profit entities use gross operating budget.

For clarification on each entry box, hover over the blue question marks. Doing so triggers a text box with helpful information.

## Enter the information for each item, then click Save & Continue Registration.

4b. Based on the information you entered, you will either now see:

An affirmative pre-qualification. • Depending on the results of the verification process, you will either become ACTIVE in the SBPP program if the information you entered is verified, or your status will be INACTIVE if your information could not be verified. In either case, you will receive an email to alert you to the outcome and to quide you to next steps, if needed.

OR

ary

A negative pre-gualification. Something you entered does not match the elligibility criteria. If you want to double-check your answers, use your browser's back button.

# Click Continue Registration.

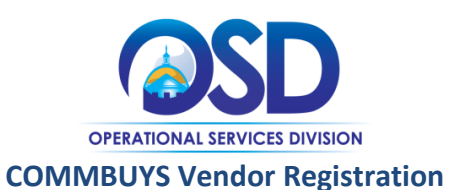

| egister - B<br>Company Inform                                                        | unner's t                                                                       | 30n Bons - eri<br>Il Business Program                                      | Administr                                                                                                    | ator Addres      | s Terms                   | Categorie           | s & Cert | ifications | Commo | dity/Service     | Codes                      |
|--------------------------------------------------------------------------------------|---------------------------------------------------------------------------------|----------------------------------------------------------------------------|----------------------------------------------------------------------------------------------------|------------------|---------------------------|---------------------|----------|------------|-------|------------------|----------------------------|
| Administrativ                                                                        | e User Info                                                                     | rmation                                                                    |                                                                                                    |                  |                           |                     |          |            |       |                  |                            |
| Salutation:                                                                          |                                                                                 | •                                                                          |                                                                                                    |                  |                           |                     |          |            |       |                  |                            |
| First Name*:                                                                         |                                                                                 |                                                                            |                                                                                                    |                  | Last Na                   | me*                 |          |            |       | _                |                            |
| lob Title*:                                                                          |                                                                                 |                                                                            |                                                                                                    |                  | Departr                   | nent:               |          |            |       |                  |                            |
| Email*:                                                                              |                                                                                 |                                                                            |                                                                                                    |                  | Phone*                    |                     |          |            |       |                  |                            |
| Login ID*:                                                                           |                                                                                 |                                                                            | ]                                                                                                    |                  |                           |                     |          |            |       |                  |                            |
| New Password*:                                                                       |                                                                                 |                                                                            | 1                                                                                                    |                  | Confirm                   | Password*           |          |            |       |                  |                            |
| Login Question*                                                                      | -                                                                               |                                                                            |                                                                                                    | •                | Login A                   | .nswer*:            |          |            |       |                  |                            |
|                                                                                      |                                                                                 | Save & C                                                                   | Continue Regi                                                                                                    | stration         | R                         | eset                |          | Cancel     |       |                  |                            |
|                                                                                      |                                                                                 | Copvria                                                                    | ht © 2014 Pe                                                                                                    | riscope Holdi    | ngs, Inc All              | Rights Rese         | erved.   | - Shider   |       |                  |                            |
|                                                                                      |                                                                                 |                                                                            |                                                                                                    |                  |                           |                     |          |            |       |                  |                            |
| gister - Test Venn                                                                   | dor - anobles(                                                                  | Dperiscopeholdings.c                                                       | 20M<br>fications Commod                                                                                                    | ty/Service Codes | iummary                   |                     |          |            |       |                  |                            |
| gister - Test Veni<br>mpany Information Ad                                           | dor - anobles(<br>ministrator Addree<br>Jr: Test Vendor                         | Dperiscopeholdings.cs<br>S Tems Categories & Certi                         | COM                                                                                                    | ty/Service Codes | Summary                   |                     |          |            |       |                  |                            |
| gister - Test Venn<br>mpany Information Ad<br>aintain Addresses fo<br>Name           | dor - anobles(<br>ministrator Addrea                                            | Operiscopeholdings.c<br>Terms Categories & Certi<br>Address Type           | 20M<br>fications Commod                                                                                                    | ty/Service Codes | Summary                   | Address Information |          |            |       | Status           | Default<br>for Type        |
| gister - Test Venr<br>npany Information Ad<br>intain Addresses fo<br>Name<br>neral   | dor - anobles(<br>ninistrator Addres<br>or: Test Vendor<br>General Mailing Addr | Deeriscopeholdings.c<br>Terms Categories & Cetti<br>Address Type<br>253    | SOM<br>Fications Commod<br>Jan<br>123<br>Bos<br>US<br>US<br>US<br>Emplo                                                                                                    | ty/Service Codes | Summary<br>sholdings.com  | Address Information |          |            |       | Status<br>Active | Default<br>for Type<br>Yes |
| gister - Test Ven<br>mpany Information Ad<br>aintain Addresses fo<br>Name<br>meral   | dor - anobles(<br>ministrator Addre<br>yr: Test Vendor<br>General Maiing Addr   | Deperiscopeholdings.co<br>Terms Categories & Certil<br>Address Type<br>255 | 2001<br>Fications Commod<br>Jan<br>123<br>Bos<br>US<br>US<br>US<br>Add                                                                                                    | ty/Service Codes | Summary<br>Photolings.com | Address Information |          |            |       | Status<br>Active | Default<br>for Type<br>Yes |
| pister - Test Veni<br>npany Information Ad<br>initain Addresses f<br>Name<br>neral   | dor - anobles(<br>ministrator Addres<br>pr: Test Vendor<br>General Mailing Addr | Deeriscopeholdings.c                                                       | SOM<br>Infrations Commod<br>Jan<br>Jan<br>Bos<br>Bos<br>US<br>US<br>US<br>US<br>Add                                                                                                    | ty/Service Codes | Summary<br>ekoldings.com  | Address information |          |            |       | Active E         | Default<br>for Type<br>Yes |
| yister - Test Venn<br>mpany Information Ad<br>aintain Addresses for<br>Name<br>neral | dor - anobles(<br>ministrator Addres<br>or: Test Vendor<br>General Maiing Addr  | Dperiscopeholdings.c Terms Categories & Cetti Address Type SSS             | 2000<br>Tications Commod<br>Jan<br>123<br>Boto<br>S<br>Ph<br>205<br>Ph<br>205 | ty/Service Codes | Summary<br>sholdings.com  | Address Information |          |            |       | Active           | Perfut<br>for Type<br>Yes  |

5. This step establishes a Seller Administrator account, which enables the vendor to maintain organization information as well as add / maintain other Seller user accounts associated with the Vendor Profile.

Required fields are marked by an asterisk (\*). Note that passwords must be between 8 and 50 characters and contain at least 1 letter and 1 number.

It is important to make note of the Login ID and Password used to create the account, as this information is required to log in to the system once registration is complete.

Once this information has been completed, click the **Save & Continue Registration** button.

6. The address screen displays, including the information you previously entered, populated as the General Mailing Address.

If using only this General Mailing Address, click the **Continue Registration** button at the bottom of the page.

To add further addresses, click the **Add Another Address** button at the bottom of the page and fill in the required information. Click **Save & Exit**. Upon creating each address, select the address to use as the default for each address type.

Once complete, select the **Save & Continue Registration** button at the bottom of the screen.

7. The Commonwealth is not currently using the Terms tab. Vendor terms will be negotiated on a contract-by-contract basis and therefore do not need to be entered during registration.

Click Save & Continue Registration.

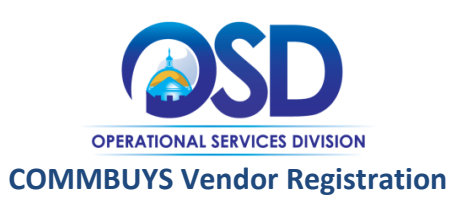

| Register - Bunner's Baguettes - erin.powers@state.ma.us         Company Information       Small Business Program       Address       Terms       Categories & Certifications       Commodity/Service Codes       Summary                                                                                                    | 8. Complete the <b>Categories &amp;</b><br><b>Certifications</b> tab. Some Categories are<br>required (Business Structure)                                                                                                    |
|----------------------------------------------------------------------------------------------------|----------------------------------------------------------------------------------------------------|
| Category: DUNS Number                                                                                                    | Agree are ant Dusiness Structure,                                                                                                    |
| Please select at most one category value                                                                                                    | Agreement, Business Type), others are                                                                                                    |
| Select                                                                                                    | optional, and some (the MBE, SDVOB,                                                                                                    |
| This is the DUNS number assigned to my Business                                                                                                    | WBE, and SDO certifications) are "Read                                                                                                    |
| Notes                                                                                                    | Only" so therefore cannot be self-                                                                                                    |
|                                                                                                    | selected.                                                                                                    |
| Ψ                                                                                                    |                                                                                                    |
| Category: Environmentally Preferable Product                                                                                                    | Note that vendors are responsible for                                                                                                    |
| Description: Does your company sell environmentally preferable products or services (EPP)? EPPs are products and services that<br>have a lesser or reduced effect on human health and the environment when compared to competing products or services that serve the<br>same purpose. They may include, but not be limited to items that contain recycled materials minimal waste and conserve energy and/or<br>water and reduce the amount of toxic substances disposed or consumed, protect open space or lessen the impact to public health.<br>Category 118: The three works sources. | ensuring that all selections are accurate.                                                                                                    |
| Please select at most one category value                                                                                                    | Click the Save & Continue Registration                                                                                                    |
| Select                                                                                                    | button located at the bettom of the                                                                                                    |
| No                                                                                                    |                                                                                                    |
| Yes                                                                                                    | screen.                                                                                                    |
| Notes:                                                                                                    |                                                                                                    |
|                                                                                                    |                                                                                                    |
|                                                                                                    | <ol> <li>Next up is the Commodity/Service<br/>Codes tab.</li> </ol>                                                                                                    |
| Register - Bunner's Baguettes - erin.powers@state.ma.us                                                                                                    | <ul> <li>COMMBUYS uses United Nations<br/>Standard Product and Service Codes<br/>(UNSPSC) to identify goods and<br/>services. These codes help support<br/>searching and categorization of goods<br/>and services in COMMBUYS.</li> </ul> |
| Company Information Small Business Program Administrator Address Terms Categories & Certifications Commodity/Service Codes Summary                                                                                                    |                                                                                                    |
| Search                                                                                                    | Be sure to include in your Vendor Profile                                                                                                    |
| U N S P S C Segment-Family                                                                                                    | all UNSPSC Codes related to the goods                                                                                                    |
| U N S P S C Class 🗸                                                                                                    | and services your business offers. Bids                                                                                                    |
| U N S P S C Keyword food                                                                                                    | are distributed to vendors based on                                                                                                    |
| Search using ALL of the criteria 👻                                                                                                    | UNSPSC codes: if you do not select all                                                                                                    |
| Search                                                                                                    | appropriate categories, you may not                                                                                                    |
| I let the Generic Engine if you are familiar with the Minet use the Brown helew                                                                                                    | receive associated hids                                                                                                    |
|                                                                                                    | Tecerve associated blus.                                                                                                    |
|                                                                                                    | To coorch for relevant Commodity                                                                                                    |
| Select the category that best describes the product and service you offer. Click on the question mark for more information.                                                                                                    | Codeo turo o konword into the konword                                                                                                    |
| Code Description                                                                                                    | Codes, type a keyword into the keyword                                                                                                    |
| 50_ Food Beverage and Tobacco Products                                                                                                    | DOX and CIICK SEARCH.                                                                                                    |
| 50-18 Bread and bakery products                                                                                                    |                                                                                                    |
| Ø         50-18-00         Bread and bakery products                                                                                                    | For additional assistance with UNSPSC                                                                                                    |
| Image: Baking mixes and supplies                                                                                                    | coding, view OSD's webcasts on the                                                                                                    |
| Image: S0-18-19         Bread and biscuits and cookies                                                                                                    | topic available on the OSD YouTube                                                                                                    |
| Image: S0-18-20         Cakes and pies and pastries                                                                                                    | channel                                                                                                    |
|                                                                                                    | (http://www.youtube.com/plavlist?list=Pl                                                                                                    |
| Save and Add More Save and Continue Registration Copyright © 2014 Periscope Holdings. Inc All Rights Reserved.                                                                                                    | 247F2162C4B2F10A) and/or visit the                                                                                                    |
| ······································                                                                                                    |                                                                                                    |
|                                                                                                    | (http://www.upoppo.org/oporch.code)                                                                                                    |
|                                                                                                    | ( <u>mup.//www.unspsc.org/search-code</u> ).                                                                                                    |
|                                                                                                    | o                                                                                                    |
|                                                                                                    | Once you have checked all Commodity                                                                                                    |
|                                                                                                    | and Service Codes relevant to your                                                                                                    |
|                                                                                                    | business click the Save & Continue                                                                                                    |
|                                                                                                    | Registration button.                                                                                                    |
|                                                                                                    | 5                                                                                                    |
|                                                                                                    | The <b>Summary</b> page will display                                                                                                    |

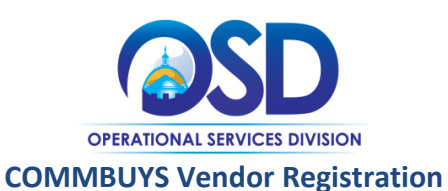

| Company li                       | nformatio | n                      |                            |                        |                            |                    |                                      |          |            |                  |         |  |
|----------------------------------|-----------|------------------------|----------------------------|------------------------|----------------------------|--------------------|--------------------------------------|----------|------------|------------------|---------|--|
| Vendor ID:                       |           | 00002322               | Alternate                  | e ID:                  |                            |                    | Company Nar                          | me:      | Bur        | nner's Baguettes |         |  |
| Status:                          |           | Active                 | Status C                   | hange R                | eason:                     |                    | Tax ID#:                             |          |            | *9794            |         |  |
| Fax ID Type:<br>Business Descrip | tion:     | SSN                    | Preferred                  | ation Det<br>d Deliver | tails - State<br>v Method: | c F                | Year of Incorp<br>Email Vendor Email | oration: | 0<br>erir  | noowers@state m  | a.us    |  |
| Emergency supp                   | olier:    | No                     |                            |                        | ,                          |                    |                                      |          |            |                  |         |  |
| Emergency Pho                    | ne:       |                        |                            |                        |                            |                    |                                      |          |            |                  |         |  |
| Emergency Con                    | tect:     |                        |                            |                        |                            |                    |                                      |          |            |                  |         |  |
| Emergency Emi<br>Emergency Info  | Comment:  |                        |                            |                        |                            |                    |                                      |          |            |                  |         |  |
| • •                              |           |                        |                            |                        |                            |                    |                                      |          |            |                  |         |  |
| Program In                       | formation | 1                      |                            |                        |                            |                    |                                      |          |            |                  |         |  |
| Program                          | Status    | Date Qualified         | Τ                          | Ackno                  | wledged                    | Program C          | conditions?                          | Date     | Acknow     | wledged / Disa   | areed   |  |
| SBR                              | Inactive  |                        |                            |                        |                            | Not New            |                                      |          | 1          | 0/20/2014        |         |  |
|                                  |           |                        |                            |                        |                            |                    |                                      |          |            |                  |         |  |
| ⊐ Users I <u>nfo</u> r           | mation    |                        |                            | _                      |                            |                    |                                      |          | _          |                  |         |  |
| Login I                          | n I       | First Name             |                            |                        | LastNar                    | me                 | Status                               | 1        |            | Roles            |         |  |
| Logini                           | -         | mornanic               |                            |                        | Luotinui                   |                    | Status                               | Coller   |            | Roles            |         |  |
| tmbunner                         | 1         | Fodd                   |                            | Bunner                 |                            |                    | Active                               | Seller A | Administra | itor             |         |  |
|                                  |           |                        |                            |                        |                            |                    |                                      |          |            |                  |         |  |
| = Address In                     | formation |                        |                            |                        |                            |                    |                                      |          |            |                  |         |  |
| Name                             |           | Address Typ            | e                          |                        |                            | A                  | ddress Information                   | ı        |            | Status           | Default |  |
|                                  |           |                        |                            |                        |                            |                    |                                      |          |            |                  | for     |  |
|                                  | _         |                        |                            |                        |                            |                    |                                      |          |            |                  | туре    |  |
|                                  |           |                        |                            |                        | Todd Bu<br>13 Madis        | nner<br>son Street |                                      |          |            |                  |         |  |
| General                          | Genera    | I Mailing Address      |                            |                        | Lincoln,                   | MA 02134           |                                      |          |            | Active           | Yes     |  |
|                                  |           |                        |                            |                        | Email: er                  | rin.powers@s       | tate.ma.us                           |          |            |                  |         |  |
|                                  |           |                        |                            |                        | Phone: (                   | 815)842-173        | 3                                    |          |            |                  |         |  |
| - C                              | 500       | d Canada a la farma di |                            |                        |                            |                    |                                      |          |            |                  |         |  |
| Commodity                        | -EPPS and | a services informat    | on                         |                        |                            |                    |                                      |          | 1          |                  |         |  |
| Co                               | de        |                        |                            |                        | Descrip                    | otion              |                                      |          |            | Date Added       |         |  |
| 50-18-00                         |           | Bread and bakery p     | products                   |                        |                            |                    |                                      |          | 10/21/2    | 2014             |         |  |
| 50-18-17                         |           | Baking mixes and s     | upplies                    |                        |                            |                    |                                      |          | 10/21/2    | 2014             |         |  |
| 50-18-19                         |           | Bread and biscuits     | and cook                   | ies                    |                            |                    |                                      |          | 10/21/2    | 014              |         |  |
| 50-18-20                         |           | Cakes and pies and     | d pastries                 |                        |                            |                    |                                      |          | 10/21/2    | 014              |         |  |
|                                  |           |                        |                            |                        |                            |                    |                                      |          |            |                  |         |  |
| = Terms                          |           |                        |                            |                        |                            | _                  |                                      |          |            |                  |         |  |
| Paumant Ter                      | N/A       |                        |                            |                        |                            |                    |                                      |          |            |                  |         |  |
| Freight Terms                    | N/A       |                        |                            |                        |                            |                    |                                      |          |            |                  |         |  |
| Shipping Metho                   | d: N/A    |                        |                            |                        |                            |                    |                                      |          |            |                  |         |  |
|                                  |           |                        |                            |                        |                            |                    |                                      |          |            |                  |         |  |
|                                  |           |                        |                            |                        |                            |                    |                                      |          |            |                  |         |  |
|                                  |           |                        |                            |                        |                            |                    |                                      |          |            |                  |         |  |
|                                  |           |                        |                            |                        |                            |                    |                                      |          |            |                  |         |  |
|                                  |           |                        |                            |                        |                            |                    |                                      |          |            |                  |         |  |
|                                  |           |                        |                            |                        |                            |                    |                                      |          |            |                  |         |  |
| Thank                            | You       |                        |                            |                        |                            |                    |                                      |          |            |                  |         |  |
| marik                            | Tou       |                        |                            |                        |                            |                    |                                      |          |            |                  |         |  |
|                                  |           | Thank v                | ou for r                   | register               | ing with (                 | соммвич            | S Training.                          |          |            |                  |         |  |
|                                  |           | Regis                  | stration                   | confirm                | nation will                | be emailed         | d to you.                            |          |            |                  |         |  |
|                                  |           | Fo                     | r questio                  | ons or (               | comments                   | s please co        | ontact                               |          |            |                  |         |  |
|                                  |           |                        | COMMBUYS at 617-720-3197 🥰 |                        |                            |                    |                                      |          |            |                  |         |  |

οк

Copyright © 2014 Periscope Holdings, Inc. - All Rights Reserved.

10. The **Summary** tab displays information supplied during registration. Review all information on the Summary page.

To correct any information, return to the appropriate tab, correct and save information updates.

Click the **Complete Registration** button to finish this stage of the registration process. The button is located at the bottom of the page.

11. A **Thank You** page will appear which includes the COMMBUYS Help Desk telephone number.

Click **OK.** You will next be redirected to the Login page.

Simultaneously, you will receive an email confirming your registration.

Last Revised: 2014-11-25

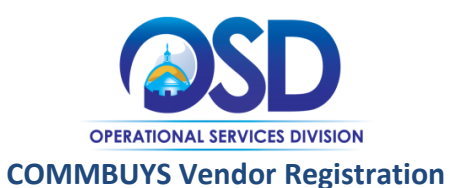

| 5                                                                                                    |                                                                                                    |
|----------------------------------------------------------------------------------------------------|----------------------------------------------------------------------------------------------------|
| Vertered       COMMBUYS         Second Second Se | 12. To complete vendor registration, enter the Login ID and Password created during registration. Click the Login button.                                                                                                    |
| Change Password Current Password* New Password* Confirm New Password* Submit Log Out Copyright © 2014 Periscope Holdings, Inc All Rights Reserved.                                                                                                    | <ul> <li>13. To complete vendor registration, enter the Login ID and Password created during Step 5 of the registration process.</li> <li>Click the Login button. You must now change your password. Passwords must be between 8 and 50 characters and contain at least 1 letter and 1 number.</li> <li>Enter the following fields: <ul> <li>Password created during registration</li> <li>New Password</li> <li>Confirm New Password</li> </ul> </li> </ul> |
| Seller       Seller         Seller       Seller         Seller       Seller <td< th=""><td>Click the <b>Submit</b> button.<br/>14. The next page you see will be your<br/>COMMBUYS Vendor Home Page.</td></td<>                                                                                                    | Click the <b>Submit</b> button.<br>14. The next page you see will be your<br>COMMBUYS Vendor Home Page.                                                                                                    |

9